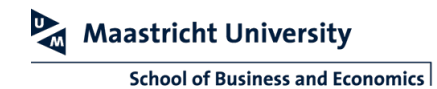

## WIRELESS PRESENTING WITH AIRTAME

To make use of wireless presenting, make sure you are connected to the Eduroam or UMnet Wi-Fi network. If you do not have access to the UM Wi-Fi network, please provide a daily access code at the reception desk.

| STEP 1 |                                                                                                    |  |
|--------|----------------------------------------------------------------------------------------------------|--|
| ~      | Start the Airtame app on you device.<br>If you do not have the app installed, please download<br>and install the app from www.umpresent.nl. |  |

| STEP 2                                                                                                    |                                                                                                    |  |
|----------------------------------------------------------------------------------------------------|----------------------------------------------------------------------------------------------------|--|
| Ts53 - A1.22 IP: 10.70.250.229<br>Q 10.70.250.224<br>← SBEAT0006<br>• Settings<br>Share window ① Share screen | At the screen, check for the IP address in the lower left<br>corner (e.g. 10.70.250.229).<br>In the Airtame app on your device, fill in this IP address in<br>the top bar. The device will now be displayed in the app.<br>Click 'Share screen' if you want to share your whole<br>screen, or click 'Share window' if you only want to share<br>a particular opened window. |  |

| STEP 3             |                                                                                                    |
|--------------------|----------------------------------------------------------------------------------------------------|
| Connect to Airtame | In the app, fill in the code displayed at the screen. When<br>the correct code is entered, the content on your device<br>will be automatically showed at the screen.<br>By default, the audio will be played on your device. To<br>use the room speakers, press the audio icon in the<br>toolbar. Note that there will be a delay of around 1<br>second between the 2 devices for a smooth streaming<br>experience. |

When minimized, the app will be showed in the top right corner as a toolbar. You can drag and drop this toolbar wherever you want. To stop mirroring, press the red STOP button.

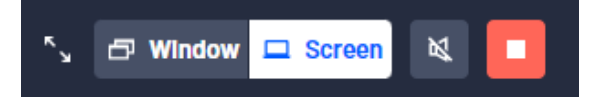